Инструкция по эксплуатации ПО "RQ view"

# Аннотация

Настоящий документ содержит информацию, необходимую для эксплуатации ПО "RQ view", в том числе описание ПО, информацию о назначении ПО, описание основных компонентов платформы и действий, которые пользователь может выполнять при помощи платформы.

# Содержание документа

| Аннотация                     | . 2 |
|-------------------------------|-----|
| Содержание документа          | . 3 |
| Описание и назначение ПО      | 4   |
| Процесс запуска ПО            | . 4 |
| Основные компоненты платформы | . 5 |
| Процесс завершения работы ПО  | 6   |
| Контакты                      | . 6 |
|                               |     |

### Описание и назначение ПО

ПО "RQ view" представляет собой программу, которая позволяет компаниям управлять репутацией в информационном пространстве (соцсети, мессенджеры, геосервисы, сайты с отзывами, СМИ, видеохостинги, магазины приложений).

ПО позволяет осуществлять:

планирование работ по управлению репутацией;

- отслеживание ТОП поисковой выдачи по брендовым и репутационным запросам;

- поиск мнений о бренде и реагирование от официальных представителей;

- своевременное реагирование на негатив в адрес бренда;
- автоматическая отчетность;
- открытое взаимодействие со специалистами;
- хранение документации.

# Процесс запуска ПО

1. Пользователю необходимо перейти по ссылке <u>https://rq-view.ru</u>. Для входа в систему необходимо ввести электронную почту и пароль (рис. 1).

| AMDG+RQ                                                                | ORM                                            |
|------------------------------------------------------------------------|------------------------------------------------|
| Электронная почта                                                      |                                                |
| Пароль                                                                 |                                                |
|                                                                        |                                                |
| Войт                                                                   | и                                              |
|                                                                        |                                                |
| © 2020 - 2024 Все права защищены.<br>исключительно для решения целей и | Сервис предназначен<br>задач клиентов компании |
|                                                                        |                                                |

Рисунок 1

### Основные компоненты платформы

### 1. Рабочий стол

Вкладка позволяет осуществлять выбор компании и проекта для дальнейшей работы, а также просматривать необходимые документы (рис. 2).

|              | Рабочий стол |          |  |  |  |
|--------------|--------------|----------|--|--|--|
|              | Компания     | ✓ Проект |  |  |  |
|              |              |          |  |  |  |
| Рабочий стол |              |          |  |  |  |
| С Реплики    |              |          |  |  |  |
| а Анализ     |              |          |  |  |  |
|              |              |          |  |  |  |
|              |              |          |  |  |  |
|              |              |          |  |  |  |
|              |              |          |  |  |  |

#### Рисунок 2

### 2. Реплики

Вкладка позволяет создавать реплики, отслеживать их статус и осуществлять просмотр информации о репликах (категория, имя пользователя, примечание, комментарий клиента, скриншот) (рис. 3).

| -   |              |              |                 |   |          |   |                                   |      |                  | G    |
|-----|--------------|--------------|-----------------|---|----------|---|-----------------------------------|------|------------------|------|
| А   | Реплики      | Bcero: 0     | Отклоненных: 0% |   |          |   |                                   |      |                  |      |
| MD( | Проект       | ~            | Категория       | ~ | Площадка | ~ | f                                 | 5    | Статус           | ~    |
| G   |              |              |                 |   |          |   | Фильтровать по дате изменения сто | пуса |                  |      |
| R   | Q Введите за | прос и нажми | ITTE Enter      |   |          |   | 💮 Загрузить данные                | Ð    | Добавить реплику | දිදු |
| Q   | Реплики      |              |                 |   |          |   |                                   |      |                  |      |
|     |              |              |                 |   |          |   |                                   |      |                  |      |
| ą   |              |              |                 |   |          |   |                                   |      |                  |      |
| ٩   |              |              |                 |   |          |   |                                   |      |                  |      |
|     |              |              |                 |   |          |   |                                   |      |                  |      |
|     |              |              |                 |   |          |   |                                   |      |                  |      |
|     |              |              |                 |   | _        | • |                                   |      |                  |      |

Рисунок 3

### 3. Анализ поисковой выдачи

Вкладка позволяет осуществлять поисковый запрос для просмотра результатов поисковой выдачи, анализ тональности и анализ рейтинга площадок (рис. 4).

| AMDG+RQ                                     | Анализ поиск<br>Проект<br>ТОР: 10 ~ Q. Поис                          | ОВОЙ ВЫДОЧИ<br>жовая система 🗸 🛞 Р |                          |  | • @ Berr     |
|---------------------------------------------|----------------------------------------------------------------------|------------------------------------|--------------------------|--|--------------|
| Рабочий стол                                | Поисковая выдача                                                     | Анализ тональности                 | Анализ рейтинга площадок |  |              |
| <ul> <li>Реплики</li> <li>Анализ</li> </ul> | Поисковая выдача                                                     |                                    |                          |  | ₿            |
|                                             | Позиция Изменение Тональность                                        | URL                                | Сниппет                  |  | Тип площадки |
|                                             | Выберите поисковый запрос для просмотра результатов поисковой выдачи |                                    |                          |  |              |

Рисунок 4

# Процесс завершения работы ПО

1. Для осуществления процедуры выхода из ПО пользователю необходимо нажать красную кнопку выхода, расположенную в правом верхнем углу платформы (рис. 5).

| =      |                                                                                                    | Добавить папку | G |
|--------|----------------------------------------------------------------------------------------------------|----------------|---|
| A      | Рабочий стол                                                                                                    |                |   |
| MD     | Компания 🗸 Проект                                                                                               | ~              |   |
| G<br>+ |                                                                                                    |                |   |
| RQ     |                                                                                                    |                |   |
|        |                                                                                                    |                |   |
|        |                                                                                                    |                |   |
| Þ      |                                                                                                    |                |   |
| Q      |                                                                                                    |                |   |
|        |                                                                                                    |                |   |
|        |                                                                                                    |                |   |
|        |                                                                                                    |                |   |
|        | © 2020 – 2024 Все права защищены. Сервис предназначен исключительно для решения целей и задач клиентов компании |                |   |

Рисунок 5

### Контакты

Контакты технической поддержки: info@imedia.by